# S onestream

# Xperiflow Administration Tools Guide

Copyright © 2025 OneStream Software LLC. All rights reserved.

All trademarks, logos, and brand names used on this website are the property of their respective owners. This document and its contents are the exclusive property of OneStream Software LLC and are protected under international intellectual property laws. Any reproduction, modification, distribution or public display of this documentation, in whole or part, without written prior consent from OneStream Software LLC is strictly prohibited.

# **Table of Contents**

| Overview                                   | 1  |
|--------------------------------------------|----|
| Access Control & Identity Management       | 1  |
| Version Management                         | 2  |
| Setup and Installation                     | 3  |
| Dependencies                               | 3  |
| Set Up Xperiflow Administration Tools      |    |
| Xperiflow Set Up (Required)                | 5  |
| Solution Access                            | 7  |
| Settings                                   |    |
| Global Settings                            |    |
| Uninstall                                  | 9  |
| Solution Info                              |    |
| Navigate in Xperiflow Administration Tools | 11 |
| Xperiflow Administration Tools Home Page   | 11 |

| Xperiflow Administration Tools Sections |    |
|-----------------------------------------|----|
| Toolbar Icons                           | 13 |
| Identity                                | 14 |
| Users                                   | 14 |
| Create a User                           |    |
| Groups                                  | 16 |
| Create a Group                          | 17 |
| Identities                              |    |
| Roles                                   |    |
| Create a Role                           | 21 |
| Permissions                             |    |
| Create a Permission                     |    |
| Assign a Permission                     |    |
| RSI Assignments                         |    |
| Create an RSI Assignment                |    |

| Scope                                          |  |
|------------------------------------------------|--|
| Scope Types                                    |  |
| Scopes                                         |  |
| RSI Assignments                                |  |
| Version Management                             |  |
| Installed Dependencies                         |  |
| Installed Solutions                            |  |
| Help and Miscellaneous Information             |  |
| Display Settings                               |  |
| Package Contents and Naming Conventions        |  |
| OneStream Solution Modification Considerations |  |

# Overview

This document details the Xperiflow Admin Tools user interface, including functionality and requirements of each page. Information includes:

- How to interact with a page.
- What happens in the AI Services engine based on user interactions.
- What a complete access control is within Al Services.

# **Access Control & Identity Management**

One major section of XAT focuses on permissions and access management. Administrators can control access for individual users or groups across various Scopes. The access control portion of XAT is divided into three main sections: Identity (who is being given access), Role (what permissions they have), and Scope (where the access is being applied, such as within a specific SensibleAI Forecast project or globally).

These three factors combine to form an RSI (Role/Scope/Identity) Assignment. Access is determined by how these elements are configured together. An RSI Assignment, which must include one Identity, one Role, and one Scope, is required to establish access control.

For initial setup, it is recommended to configure each section (Identity, Role, Scope) individually before creating RSI assignments, as a complete control requires all three elements. The sections can be set up in any order, either sequentially or in parallel, potentially by different teams. For more detailed guidance, refer to the specific sections on Identity, Role, and Scope.

#### Definitions

- Identity: Identifies the user or group to whom access is being controlled for.
- **Role**: Defines the specific permissions that a user or group can have, for example read, write, and limits.
- **Scope**: Specifies the context or location where a role applies, for example application or project.
- **RSI Assignment**: A configuration that links an Identity, Role, and Scope together to create a complete access control within the system. Without this assignment, no access can be granted.

# **Version Management**

In addition to access controls, XAT includes a Version Management section. This section provides a display of each AI Services solution currently installed and shows its compatibility with the dependencies installed in the environment. This allows administrators to monitor the current state of system solutions and ensure that all dependencies are compatible, helping to streamline the upgrade process.

# **Setup and Installation**

This section contains details for planning, configuring, and installing the Xperiflow Administration Tools solution. Before you install the solution, familiarize yourself with these details.

See OneStream Solution Modification Considerations

# Dependencies

| Component                                 | Description                                                                                                    |
|-------------------------------------------|----------------------------------------------------------------------------------------------------|
| OneStream<br>9.0.0 or later               | Minimum OneStream Platform version required to install this version of Xperiflow Administration Tools.                                                                                                  |
| Xperiflow 4.0.0<br>or later               | Minimum version required to install this version of Administration Tools.                                                                                                    |
| Xperiflow<br>Business Rules<br>V200 (XBR) | External API client library to allowXperiflow Administration Toolsto<br>interface with the Xperiflow Engine. The required version of XBR is<br>packaged with allXperiflow Administration Toolsversions. |

# **Set Up Xperiflow Administration Tools**

Follow these steps to set up Xperiflow Administration Tools:

**NOTE:** Only Administrators or users in the XAT Administration user groups can access the Xperiflow Administration Tools solution.

- 1. Download the Xperiflow Administration Tools Solution from the OneStream SolutionExchange.
- 2. After the OneStream support team ensures that the proper contract is in place, a link is sent to download the Xperiflow Administration Tools solution and a meeting request to complete the setup, which includes setting the endpoint parameter.
- 3. Follow the outlined Solution Setup steps:

| Xperiflow Adminis<br>Al Security Access and Identity Managment made | tration Toc               | bls                     |
|---------------------------------------------------------------------|---------------------------|-------------------------|
| Solution Setup                                                      |                           |                         |
| Step 1: Create Tables                                               | Step 2: Validate Endpoint | Step 3: Launch Solution |
| 毘                                                                   | Indpoint Parameter:       | S                       |
| , r                                                                 |                           |                         |
|                                                                     |                           |                         |
| o 2.                                                                |                           |                         |

- a. Create Tables
- b. Validate Endpoint
- c. Launch Solution
- 4. When you reach the **Home** page displayed in <u>Xperiflow Administration Tools Home Page</u>, Xperiflow Administration Tools is set up correctly and functioning properly.

# **Xperiflow Set Up (Required)**

For the AI Services Solutions to function properly, a Personal Access Token (PAT) must be configured for the System User upon initial set up of XAT. This must be done by a OneStream user that is part of the Administrators group. Follow these steps to properly configure the token:

· Open the Identity & Access Management Home page by clicking the following icon at the

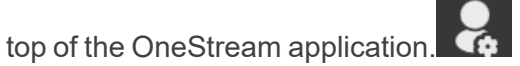

- Navigate to the Manage Personal Access Tokenspage.
- Click the Create Token button. + Create Token
- Create a token for the Xperiflow System User:

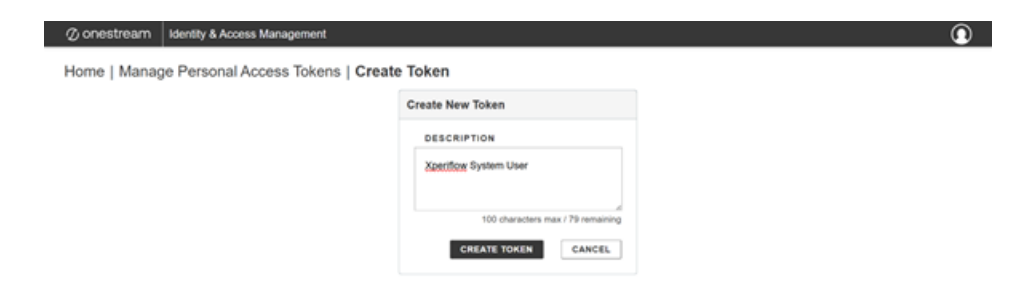

• After creating the token, copy the token and navigate to the Users page of XAT.

.

| Ø onestream Identity & Access Management                                                                              |                                                                                                    | 0 |  |  |  |  |  |  |  |
|----------------------------------------------------------------------------------------------------|----------------------------------------------------------------------------------------------------|---|--|--|--|--|--|--|--|
| Home   Manage Personal Access Tokens   Crea                                                                           |                                                                                                    |   |  |  |  |  |  |  |  |
| A Remember to copy your token ID with the copy button. After you leave this page, you will not be able copy it again. |                                                                                                    |   |  |  |  |  |  |  |  |
|                                                                                                    | Token Created                                                                                                   |   |  |  |  |  |  |  |  |
|                                                                                                    | Use the copy button to copy the token ID.<br>TOKEN ID<br>********2768-1<br>DESCRIPTION<br>Xperiflow System User |   |  |  |  |  |  |  |  |
|                                                                                                    | EXPIRATION DATE<br>5/29/2026<br>BACK TO TOKENS                                                                  |   |  |  |  |  |  |  |  |

• Select the System User from the Users grid on the left and click the edit icon.

| @ Dealfd     | board - | AS Xperifice A             | dministration To                  | ob (KAT)         |                               |                        |           |       | •                 | 08 × |
|--------------|---------|----------------------------|-----------------------------------|------------------|-------------------------------|------------------------|-----------|-------|-------------------|------|
| ΥB           | 1       |                            |                                   |                  |                               |                        |           |       |                   |      |
| x            | Id      | entity                     | Jsers Grou                        | pa Identiti      | 85                            |                        |           |       | 0                 | B    |
|              | 5       | sars                       |                                   |                  |                               |                        |           | User  | name: Suctem      | _    |
| đ            | Ľ       | 2512                       |                                   |                  |                               |                        |           |       |                   |      |
| ov th        |         | Drag a column he           | ader and drop it!                 | here to group by | that column                   |                        |           | 0     |                   |      |
| ÷.           |         | Usersame                   | First Name 7                      | Last Name T      | feal T                        | Creation Type <b>T</b> | Greation  |       |                   |      |
| ***          |         | Administration             | <ul> <li>Administrator</li> </ul> | 6-34             | arolain@onestreamsoftware.com | Gutton                 | \$2992025 | L • . | Details           |      |
| C            |         | John Doe                   | Jahr I                            | Doe              | deforeiterteiterteiterte      | Cators                 | 5/08/2025 |       |                   |      |
| the spectrum | l r     | <ul> <li>System</li> </ul> | Spokern                           | System           | system.ser@admin.com          | System                 | 5/25/2025 |       |                   |      |
|              | 11      |                            |                                   |                  |                               |                        |           | 11    | RSI Assignments   |      |
|              |         |                            |                                   |                  |                               |                        |           |       |                   |      |
|              |         |                            |                                   |                  |                               |                        |           | L • . | Group Assignments |      |
|              |         |                            |                                   |                  |                               |                        |           |       |                   |      |
|              |         |                            |                                   |                  |                               |                        |           |       |                   |      |
|              |         |                            |                                   |                  |                               |                        |           |       |                   |      |
|              |         |                            |                                   |                  |                               |                        |           |       |                   |      |
|              |         |                            |                                   |                  |                               |                        |           |       |                   |      |
|              |         |                            |                                   |                  |                               |                        |           |       |                   |      |
|              |         |                            |                                   |                  |                               |                        |           |       |                   |      |
|              |         |                            |                                   |                  |                               |                        |           |       |                   |      |
|              |         |                            |                                   |                  |                               |                        |           |       |                   |      |
|              |         |                            |                                   |                  |                               |                        |           |       |                   |      |
| •            |         |                            |                                   |                  |                               |                        |           |       |                   |      |
| "            |         |                            |                                   |                  |                               |                        |           |       |                   |      |
| •            |         |                            |                                   |                  |                               |                        |           |       |                   |      |
|              |         |                            |                                   |                  |                               |                        |           |       |                   |      |
|              |         |                            |                                   |                  |                               |                        |           |       |                   |      |
| *0           | 1.1     |                            |                                   |                  |                               |                        |           |       |                   |      |

• Paste the PAT token into the Personal Access Token field and click Submit.

| AIS Xperiflow Administrations Tools (XAT)                                        | 0 C           |
|----------------------------------------------------------------------------------|---------------|
| dit User                                                                         | :             |
| Jser Details                                                                     |               |
| Isername<br>ystem<br>is is based on OneSteam Usemane and cannot be changed here. |               |
| irst Name                                                                        |               |
| System<br>Naae odt Sonttly Feet Name.                                            |               |
| Optional) Last Name                                                              |               |
| System                                                                           |               |
| lease edit lävritij Last Name.<br>*ersonal Access Token                          |               |
| 2FE2768-1                                                                        |               |
| aase odt Identity Personal Access Token.                                         |               |
|                                                                                  |               |
|                                                                                  | Submit Cancel |

# **Solution Access**

Upon initial installation of XAT onto an OneStream environment, only users within an OneStream Administrators group will have access to the solution. There is the ability to assign a Power User Group that will grant access to the solution for other users. Any additional users that attempt to access XAT will be blocked upon entry.

# Settings

To access the Global Options page, click **Settings** in the bottom left corner of the **Home** page or the **Version** page.

Global options include:

- Global Settings
- Uninstall
- Solution Info

### **Global Settings**

| Global Options             | Global Settings      Uninstall      Solution Info |
|----------------------------|---------------------------------------------------|
| ilobal Settings            |                                                   |
| indpoint Parameter:        |                                                   |
| http://localhost11177/     |                                                   |
| Security) Power User Role: |                                                   |
| Administrators •           |                                                   |
|                            |                                                   |
|                            |                                                   |
|                            |                                                   |
|                            |                                                   |
|                            |                                                   |
|                            |                                                   |
|                            |                                                   |
|                            |                                                   |
|                            |                                                   |
|                            |                                                   |
|                            |                                                   |
|                            |                                                   |
|                            |                                                   |
|                            |                                                   |
|                            |                                                   |
|                            |                                                   |
|                            |                                                   |
|                            |                                                   |

#### **Endpoint Parameter**

Predefined endpoint to access the application.

**IMPORTANT:** Do not make changes to this value unless instructed to do so.

#### (Security) Power User Role

Select who can access the solution and access the Global Settings content. The default is Administrators.

# Uninstall

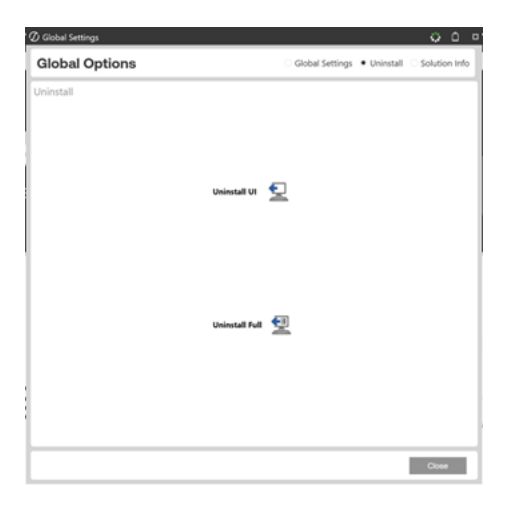

There are two uninstall options:

CAUTION: Uninstall procedures are irreversible.

**Uninstall UI** removes Xperiflow Administration Tools, including related dashboards and business rules, but leaves the database and related tables in place. Choose this option if you want to accept a Xperiflow Administration Tools update without removing data tables.

**Uninstall Full** removes all related data tables, data, Xperiflow Administration Tools dashboards, and business rules. Choose this option to completely remove Xperiflow Administration Tools or to perform an upgrade that is so significant in its changes to the data tables that this method is required.

# **Solution Info**

Under Solution Version, there is a Solution Code. This code is comprised of the Solution Code, Solution Version, and OneStream platform version (Solution Code-Solution Version-OneStream platform version).

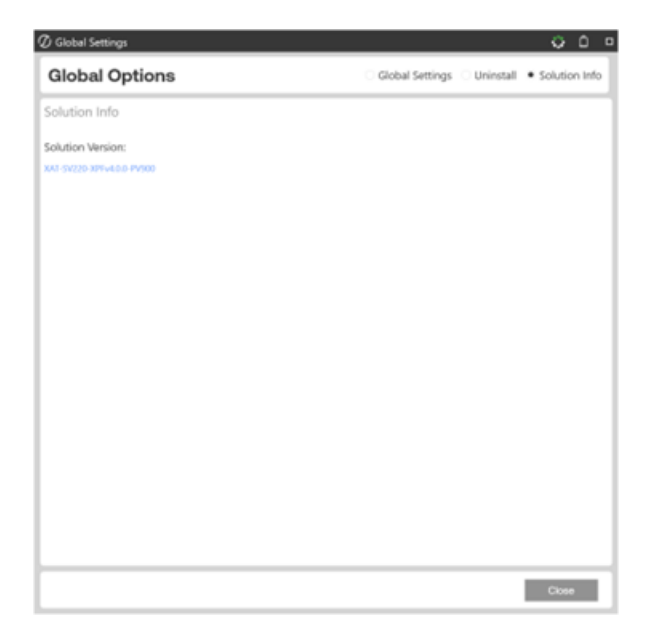

# Navigate in Xperiflow Administration Tools

The following sections describe the ways to navigate in Xperiflow Administration Tools.

# **Xperiflow Administration Tools Home Page**

The Home page displays the different administration tools available to the user.

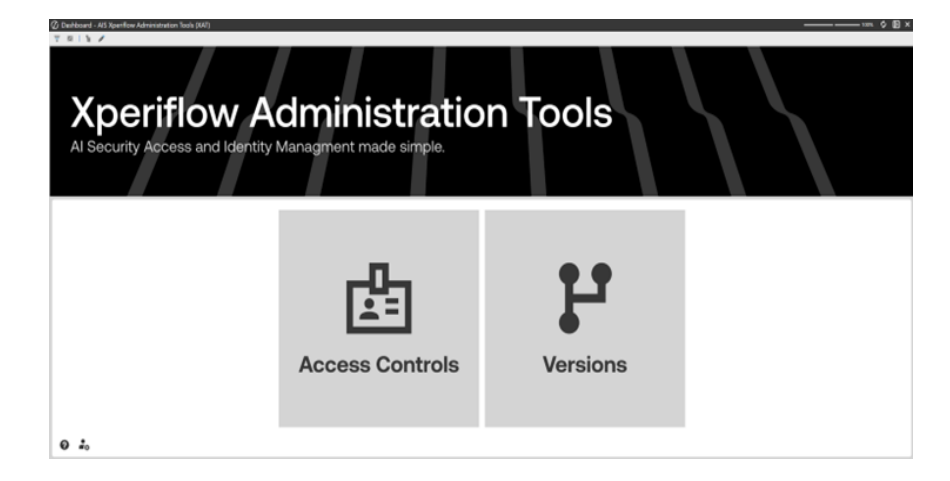

Use the Home page to:

- Navigate to a section:
  - Identity (Access Controls)
  - Versions(Version Management)
- Access the following toolbar icons:

| lcon | Description                                                                                                    |
|------|----------------------------------------------------------------------------------------------------|
| Ì    | Opens the AI Services Activity Log                                                                                                   |
| 0    | Open theXperiflow Administration ToolsGuide                                                                                          |
| •    | Opens theXperiflow Administration Toolssettings. Configure Global Settings options and uninstall the solution. See <u>Settings</u> . |

# **Xperiflow Administration Tools Sections**

The left side navigation includes different sections and the top left navigation shows the pages available in the selected section. Below are the different sections with their respective pages:

Access Controls & Identity Management

- Identity
  - Users
  - Groups
  - ° Identities
- Role
  - ° Roles
  - Permissions
  - RSI Assignments

• <u>Scope</u>

- <u>Scopes</u>
- RSI Assignments

Version Management

Version Management

# **Toolbar Icons**

| lcon       | Description                                                                                                    |
|------------|----------------------------------------------------------------------------------------------------|
| ¢          | <b>HOME</b> - Navigates to the Home page.                                                                                                    |
| ଡ          | HELP- Opens theXperiflow Administration ToolsGuide                                                                                                    |
| <b>*</b> ¢ | <b>SETTINGS</b> - Opens theXperiflow Administration<br>Toolssettings. Configure Global Settings options and uninstall<br>the solution. See <u>Settings</u> . |

Each section page includes a **Home** button at the top right of the page and a set of buttons at the bottom left of the page that provide additional navigation, settings, or help. Additionally, there are action or CRUD-type (create, update/edit, delete- no read) buttons in the top middle of each section.

# Identity

An Identity refers to a single user or a group. Users can belong to one or more groups, and groups can include other sub-groups, creating a parent-child relationship. This structure allows for hierarchical organization of users and groups within the system.

The Identity section is comprised of:

- Users
  - How to Create a User
- Groups
  - How to Setup a Group
  - <sup>o</sup> Identity Assignment (for existing Groups)
- Identities

### Users

Create, edit, delete, and view existing XAT users. Additionally, you can access user-specific details, such as existing RSI Assignments that have already been made for a particular user. These assignments only appear after they have been created.

| ⑦ Dashbo | ard - A | S Xperiflow Ac  | ministration To   | ols (XAT)         |                              |                 |                      |          |             | -      | <u> </u>                                                                                                    | ¢ E     | ×  |
|----------|---------|-----------------|-------------------|-------------------|------------------------------|-----------------|----------------------|----------|-------------|--------|----------------------------------------------------------------------------------------------------|---------|----|
| X        | Ide     | ntity u         | sers Grou         | ps Identitie      | 15                           |                 |                      |          |             |        |                                                                                                    | c       | Ð  |
| đ        | Us      | ers             |                   |                   |                              |                 | •                    | Userna   | me: Jo      | hn (   | Doe                                                                                                    |         | ٦  |
| carety.  | D       | ag a column hei | der and drop it h | ere to group by t | hat column                   |                 |                      | O. marke | £           |        |                                                                                                    |         |    |
| ÷        |         | Username 1      | First Name T      | Last Name T       | Email T                      | Creation Type T | Creation Time T      |          |             |        |                                                                                                    |         |    |
| ~~       |         | Jane Smith      | Jane              | Smith             | jumith@onestreamsoftware.com | Custom          | 5/28/2025 7:30:52 PM |          | Details     |        |                                                                                                    |         | 1  |
| C        | 18      | John Doe        | John              | Doe               | jdoe@onestreamsoftware.com   | Custom          | 5/28/2025 7.3053 PM  | Uner     |             |        | Line Pro                                                                                                    |         |    |
| forge    |         | oystem          | aystem            | opseen            | spienzie gaunicium           | system          | NORCHED LEVENS PR    | - Chan   |             |        |                                                                                                    |         |    |
|          |         |                 |                   |                   |                              |                 |                      | First    | Name        |        | John                                                                                                    |         |    |
|          |         |                 |                   |                   |                              |                 |                      | Last?    | Name        | 0      | Doe                                                                                                    |         |    |
|          |         |                 |                   |                   |                              |                 |                      | Email    |             | )      | doe@onestreamsoftware.com                                                                                                    |         |    |
|          |         |                 |                   |                   |                              |                 |                      | Creat    | ion Type    |        | Custom                                                                                                    |         |    |
|          |         |                 |                   |                   |                              |                 |                      | Creat    | ion Tim     |        | 5/28/2025 7:30:53 PM                                                                                                    |         |    |
|          |         |                 |                   |                   |                              |                 |                      | Med      | fied Tim    |        | 5/28/2825 7:30:53 PM                                                                                                    |         |    |
|          |         |                 |                   |                   |                              |                 |                      | Later.   | and during  |        |                                                                                                    |         |    |
|          |         |                 |                   |                   |                              |                 |                      | Provi    | der der     |        |                                                                                                    |         |    |
|          |         |                 |                   |                   |                              |                 |                      | Exter    | nal<br>name | )      | doe@onestreamsoftware.com                                                                                                    |         |    |
|          |         |                 |                   |                   |                              |                 |                      | Ois le   |             |        |                                                                                                    |         |    |
|          |         |                 |                   |                   |                              |                 |                      | Ones     | tream Id    | 1      | 1d329511-c54b-42cc-b810-8bdefe0c1f70                                                                                           |         |    |
| •        |         |                 |                   |                   |                              |                 |                      | -        |             |        |                                                                                                    |         | 1  |
|          |         |                 |                   |                   |                              |                 |                      |          | RSI Ass     | 91/114 | ents                                                                                                    |         | 1  |
| 0        |         |                 |                   |                   |                              |                 |                      | Drag     | a column    | heade  | r and drop it here to group by that column                                                                                     |         | 11 |
|          |         |                 |                   |                   |                              |                 |                      | Identi   | ity Name    | Ident  | Ity Type Role Name Role Description Scope Name Scope Description Identity Creation Type Role Creation Type Scope Creation Type | pe 500g | 41 |
| *        | 1       |                 |                   |                   |                              |                 |                      | -        |             |        |                                                                                                    |         | 2  |

### **Create a User**

To manage OneStream users, the OneStream Administration Security settings for creation of users for Xperiflow Administration Tools can be utilized. This can be found within the OneStream Administration tab below.

To verify users are configured properly, check user settings within the OneStream application before attempting to create an Xperiflow user.

| 🕖 Security - User, John Do |                                      |                                       |
|----------------------------|--------------------------------------|---------------------------------------|
| 1 9 9 X 8 0                | H   0   2 0                          |                                       |
| Filter                     | 8 General                            | · · · · · · · · · · · · · · · · · · · |
| System Security Roles      | Name                                 | John Dee                              |
| Users (3)                  | User Type                            | Internation                           |
| Administrator              | Is Enabled                           | ha                                    |
| Jane Smith                 | () Status                            |                                       |
| John Doe                   | Last Logon Time                      |                                       |
| Groups (3)                 | Time Enabled                         | 5/28/28/5 3/28/3 PM                   |
| Exclusion Groups           | Enabled By                           |                                       |
|                            | Time Disabled                        |                                       |
|                            | Disabled By                          |                                       |
|                            | Logon Inactivity Threshold           |                                       |
|                            | Time Since Last Activity             | 17 Hours                              |
|                            | Remaining Allowed Inactivity         |                                       |
|                            | B Authentication                     |                                       |
|                            | External Authentication Provider     | (Not Used)                            |
|                            | External Provider User Name          | jdoe@onetheamschware.com              |
|                            | Internal Provider Password           |                                       |
|                            | D Preferences                        |                                       |
|                            | Email                                | jdoe@onestneamsoftware.com            |
|                            | Culture                              | English (United States)               |
|                            | Grid Rows Per Page                   | 90                                    |
|                            | () Custom Text                       |                                       |
|                            | Text 1                               |                                       |
|                            | Text 2                               |                                       |
|                            | Text 3                               |                                       |
|                            | Text 4                               |                                       |
|                            | El Group Membership                  |                                       |
|                            |                                      | Y X                                   |
|                            | Parent Groups That Contain This User |                                       |

To create a user within XAT:

- 1. Select the Create button.
- 2. Select the OneStream user.
- 3. Follow the remaining confirmation steps until the user is created.

**NOTE:** If you receive an email error, ensure email is setup correctly within OneStream System Administration as either a preference or External Provider User Name.

Once complete, a User Identity is available for assignment to Group Identities or RSI Assignments.

# Groups

Groups are used to contain User Identities for RSI Assignments.

### **Create a Group**

| Create a Group                                  | 000           |
|-------------------------------------------------|---------------|
| Add Group                                       | C             |
| Group Details                                   |               |
| Name                                            |               |
| Please provide a Name for the new Group.        |               |
| (Optional) Description                          |               |
| Please provide a Description for the new Group. |               |
|                                                 |               |
|                                                 |               |
|                                                 |               |
|                                                 |               |
|                                                 |               |
|                                                 |               |
|                                                 |               |
|                                                 |               |
|                                                 |               |
|                                                 | Submit Cancel |

From the Groups Create dialogue box:

- 1. Enter a **Name** for the group.
- 2. Enter a **Description** (Optional).
- 3. Click Submit.

Creating an empty group does not result in an effective RSI Assignment. While the RSI Assignment can be made, it does not establish access control for any users unless User Identities or a group containing User Identities are assigned as children. Once the Group Identity container is created, assign User Identities or other groups to it.

### Identities

The Identities page brings together the functionality from the Users and Groups pages since they are both Identity types. All functionality present within the Users and Groups pages are available within the Identities page in a combined format.

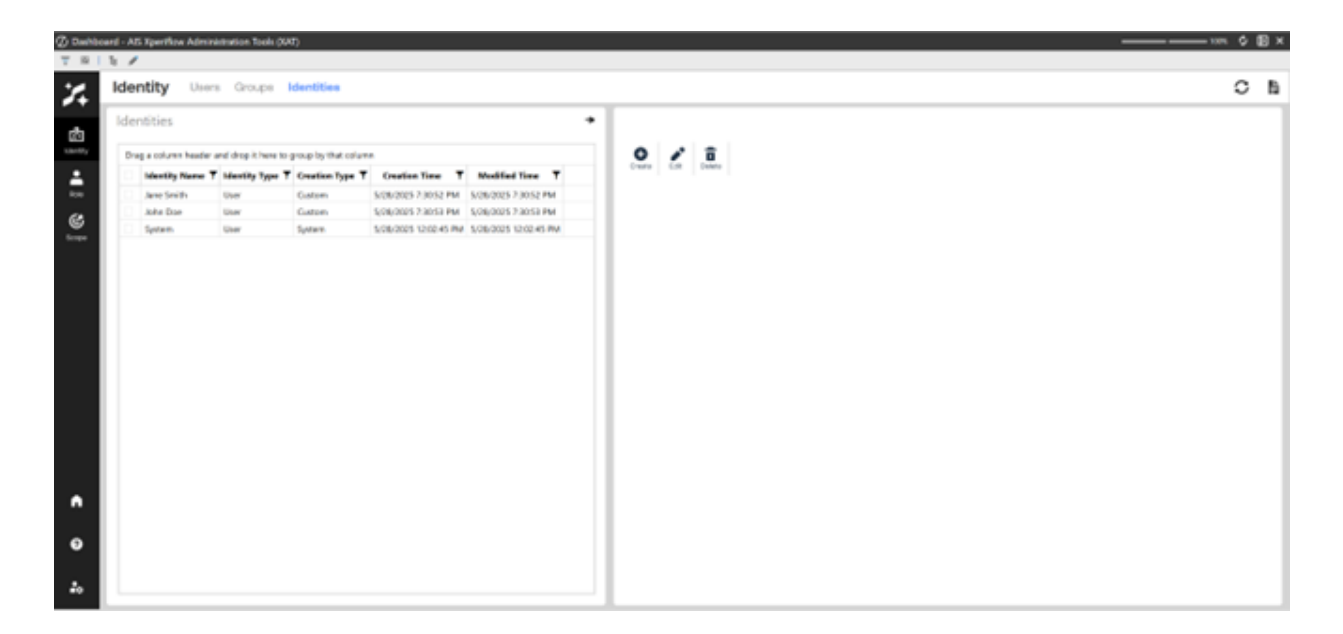

Creating an Identity is similar to the Users and Groups workflow, except you are asked which Identity type to create.

You can use the pages in any combination as they all reconcile with each other. To see all Identities together, use the Identities page. To view them by Identity type, use the individual Identity pages or filter the Identities grid view by Identity Type.

# Roles

A Role is a container of permissions that can be assigned to an identity under a scope. Each role can have a number of permissions that will dictate what an identity can do. Without assigning permissions to a Role, the Role has no effect. To see which permissions are assigned to a role, click on it and view the "Assigned Permissions" dropdown.

| 1. / |             |                                                               |                 |            |                                                                                                 |                                                                                                    |                                                                                                    |                                                                                                    |                                                                                                    |                                                                                                    | <br> | - |
|------|-------------|---------------------------------------------------------------|-----------------|------------|-------------------------------------------------------------------------------------------------|----------------------------------------------------------------------------------------------------|----------------------------------------------------------------------------------------------------|----------------------------------------------------------------------------------------------------|----------------------------------------------------------------------------------------------------|----------------------------------------------------------------------------------------------------|------|---|
|      |             |                                                               |                 |            |                                                                                                 |                                                                                                    |                                                                                                    |                                                                                                    |                                                                                                    |                                                                                                    |      |   |
| Rol  | e Rol       | RSI Assignments Permissions                                   |                 |            |                                                                                                 |                                                                                                    |                                                                                                    |                                                                                                    |                                                                                                    |                                                                                                    | 0    |   |
| Role | es          |                                                               |                 | •          | Role: A                                                                                         | dmin                                                                                                    |                                                                                                    |                                                                                                    |                                                                                                    |                                                                                                    |      |   |
| Dra  | eg a column | header and drop it here to group by that column               |                 |            | 0                                                                                               | 1 1                                                                                                    | d 🖬                                                                                                    |                                                                                                    |                                                                                                    |                                                                                                    |      |   |
|      | Name T      | Description T                                                 | Creation Type T | Category T | Creater                                                                                         | - CAR   A4                                                                                                    | Assign Deters                                                                                                    | 0#                                                                                                    |                                                                                                    |                                                                                                    |      |   |
|      | Admin       | Role with administrative access that contains all permissions | System          | Generic    |                                                                                                 | Details                                                                                                    |                                                                                                    |                                                                                                    |                                                                                                    |                                                                                                    |      |   |
|      | Editor      | Read and write                                                | System          | Generic    |                                                                                                 | <b>Detail</b>                                                                                                    |                                                                                                    |                                                                                                    |                                                                                                    |                                                                                                    |      |   |
|      | Manager     | Read, write and delete                                        | System          | Generic    | Name                                                                                            | •                                                                                                    | Admin                                                                                                    |                                                                                                    |                                                                                                    |                                                                                                    |      |   |
|      | Vewer       | Read only                                                     | System          | Generic    | Descr                                                                                           | tinting                                                                                                    | Rolewith                                                                                                    | h administrative acc                                                                                                    | rest that contains all permission                                                                                                    |                                                                                                    |      |   |
|      |             |                                                               |                 |            |                                                                                                 |                                                                                                    |                                                                                                    |                                                                                                    |                                                                                                    |                                                                                                    |      |   |
|      |             |                                                               |                 |            | •                                                                                               | Assigned P                                                                                                    | Permission                                                                                                    | es it here to group 1                                                                                                    | by that column                                                                                                    |                                                                                                    |      |   |
|      |             |                                                               |                 |            | Draga                                                                                           | Assigned P<br>a column her                                                                                                    | Permission                                                                                                    | ns<br>op it here to group b<br>Permission Type <b>T</b>                                                                                                    | by that column<br>Permission Description                                                                                                    | Permission Creation Type <b>T</b>                                                                                                    |      |   |
|      |             |                                                               |                 |            | Drag a<br>Per<br>Admin                                                                          | Assigned P<br>a column hea<br>mission Nan                                                                                                    | Permission<br>eader and dre<br>ame T P                                                                                                   | ens<br>op it here to group it<br>fermission Type <b>T</b><br>CPULinit                                                                                                    | Permission Description                                                                                                    | Permission Creation Type T                                                                                                    |      |   |
|      |             |                                                               |                 |            | Drag a<br>Pere<br>Admin                                                                         | Assigned P<br>a column hes<br>mission Nam<br>n CPU Limit<br>n Job Limit                                                                                      | Permission<br>eader and dre<br>une T Pe                                                                                                  | ens<br>op it here to group b<br><b>termission Type T</b><br>CPULimit<br>ObLimit                                                                                                    | Permission Description T<br>CPU Limit Permission<br>Job Limit Permission                                                                                                    | Permission Creation Type T<br>System<br>System                                                                                                |      |   |
|      |             |                                                               |                 |            | Drag A<br>Peri<br>Admin<br>Admin<br>Admin                                                       | Assigned P<br>a column hea<br>mission Nam<br>h CPU Limit<br>n Job Limit<br>n Job Type                                                                        | Permission<br>eader and dre<br>me T Pe<br>Cl<br>M<br>N                                                                                   | ns<br>op it here to group b<br><b>termision Type T</b><br>Potimit<br>oblimit<br>oblimit                                                                                                    | by that column<br>Permission Description<br>TPU Limit Permission<br>All Job Types Permission                                                                                                    | Permission Creation Type <b>T</b><br>System<br>System<br>System                                                                               |      |   |
|      |             |                                                               |                 |            | Drag J<br>Per<br>Adreis<br>Adreis<br>Adreis                                                     | Assigned P<br>a column hea<br>mission Nam<br>n CPU Limit<br>n Job Limit<br>n Job Type<br>n Mamory Lin                                                        | Permission<br>eader and dro<br>une T Pe<br>Ci<br>Ar<br>Ar<br>Ar<br>Ar                                                                    | ns<br>op it here to group it<br><b>terminision Type T</b><br>Pottenit<br>oblimit<br>oblimit<br>detropytimit                                                                                                    | by that column<br>Permission Description<br>700 Limit Permission<br>All Job Types Permission<br>All Job Types Permission<br>Memory Limit Permission                                                                                                    | Permission Creation Type T<br>System<br>System<br>System<br>System                                                                            |      |   |
|      |             |                                                               |                 |            | Drag a<br>Pear<br>Admin<br>Admin<br>Admir<br>Admir<br>Admir                                     | Assigned P<br>a column hea<br>mission Nam<br>n CPU Limit<br>n Job Limit<br>n Job Limit<br>n Job Type<br>n Memory Lim<br>n Project Limi                       | Permission<br>eader and dre<br>ame <b>T</b> Pe<br>Jo<br>Jo<br>Jo<br>Jo<br>Jo<br>Jo<br>Jo<br>Jo<br>Jo<br>Jo<br>Jo<br>Jo<br>Jo             | ns<br>ap it here to group it<br>wministen Type Y<br>Puttent<br>obtimit<br>obtimit<br>wmorytimit<br>ProjectLimit                                                                                                    | by theit column Permission Description 7 CPU Limit Premission 30 Limit Premission All 30b Types Permission Project Limit Premission Project Limit Permission                                                                                                 | Permission Creation Type <b>T</b><br>System<br>System<br>System<br>System<br>System                                                           |      |   |
|      |             |                                                               |                 |            | Oraga<br>Para<br>Admin<br>Admin<br>Admin<br>Admin<br>Admin                                      | Assigned P<br>a column her<br>mission Nam<br>5 CPU Limit<br>5 Job Limit<br>5 Job Type<br>5 Memory Lin<br>6 Project Limi<br>6 Project Targ                    | Permission<br>eader and des<br>une <b>Y</b> Pe<br>Cl<br>20<br>30<br>30<br>30<br>30<br>30<br>30<br>30<br>30<br>30<br>30<br>30<br>30<br>30 | ns<br>op it here to group b<br>kensission Type T<br>Statisti<br>obType<br>demogramit<br>hogestfilmit<br>hogestfilmit                                                                                                    | by that column<br>Permission Description<br>CPU Limit Permission<br>Allob Types Permission<br>Memory Limit Permission<br>Project Limit Permission<br>Project Limit Permission                                                                                | Permission Creation Type T<br>System<br>System<br>System<br>System<br>System<br>System                                                        |      |   |
|      |             |                                                               |                 |            | Drag J<br>Peer<br>Admin<br>Admin<br>Admin<br>Admin<br>Admin<br>Admin                            | Assigned P<br>a column hea<br>mission Nam<br>n CPU Umit<br>n Job Umit<br>n Job Type<br>n Memory Um<br>n Project Targ<br>n Scheduled J                        | Permission<br>eader and dre<br>ume <b>Y</b> Pe<br>30<br>30<br>30<br>30<br>30<br>30<br>30<br>30<br>30<br>30<br>30<br>30<br>30             | ns<br>up it here to group it<br><b>termission Type T</b><br>PCLient<br>obLimit<br>obSype<br>AemoryLimit<br>hojectSingestLimit<br>icheduledJobLimit                                                                                                    | by that column<br>Permission Description T<br>CPU Limit Permission<br>Jab Limit Permission<br>Memory Limit Permission<br>Memory Limit Permission<br>Poject Limit Permission<br>Poject Limit Permission<br>Scheduled Job Limit Permission                     | Permission Creation Type T<br>System<br>System<br>System<br>System<br>System<br>System<br>System<br>System                                    |      |   |
|      |             |                                                               |                 |            | Drag 4<br>Part<br>Admin<br>Admin<br>Admin<br>Admin<br>Admin<br>Admin<br>Admin<br>Admin          | Assigned P<br>a column her<br>mission Nam<br>o CPU Limit<br>n Job Type<br>n Memory Lim<br>n Project Limit<br>n Scheduled J<br>n Task Limit                   | Permission<br>and and dra<br>and T Pe<br>Ol<br>anit M<br>nit M<br>sit Pe<br>1 Job Limit Se<br>1 Job Limit Se                             | ns<br>op it here to group is<br>vernission Type T<br>StUimit<br>obType<br>AnnoryCimit<br>vojectLimit<br>VojectLimit<br>hoduletSublimit<br>laskLimit                                                                                                    | by that column<br>Permission Description<br>CPU Link Permission<br>Ad Job Sypen Permission<br>Memory Link Permission<br>Pojpet Linget Permission<br>Scheduled Job Link Permission<br>Scheduled Job Link Permission                                           | Permission Creation Type      T     System     System     System     System     System     System     System     System     System     System |      |   |
|      |             |                                                               |                 |            | Drag a<br>Pert<br>Admin<br>Admin<br>Admin<br>Admin<br>Admin<br>Admin<br>Admin<br>Admin<br>Admin | Assigned P<br>a column her<br>mission Nam<br>o CPU Limit<br>n 30b Type<br>n Memory Lim<br>n Project Limit<br>n Scheduled J<br>n Task Limit<br>n Total Target | Permission<br>and T Pe<br>of Ci<br>an<br>an<br>an<br>mit M<br>nit Pr<br>oget Limit Pr<br>Job Limit Si<br>tab Limit Si<br>tab             | ns<br>op. it here to group it<br>termination Type T<br>PCLink:<br>PCLink:<br>PCLink:<br>obSyse<br>AnnoryCimit<br>tojetflargetLink:<br>CreduleD06Link:<br>IcheduleD06Link:<br>IcheduleD06Link:<br>IcheduleD06Link:<br>IcheduleD06Link:<br>IcheduleD06Link: | Ay that column<br>Permission Description<br>CPU Link Permission<br>Juli Link Permission<br>All Julo Sypes Permission<br>Project Link Permission<br>Project Link Permission<br>Scheduled Juli Link Permission<br>Task Link Permission<br>Task Link Permission | Permission Creation Type 7<br>System<br>System<br>System<br>System<br>System<br>System<br>System<br>System<br>System<br>System                |      |   |

The default roles that come with XAT are Admin; Viewer; Editor; and Manager. These are "System" roles that cannot be modified or deleted, but can be assigned to identities.

#### Admin

This role contains permissions that allow for maximum access across the AI Services environment.

**Example:** To create an administrators' group, create a group called "Administrators", add Users who require administrator rights. Then, go to the RSI Assignments page and assign the Admin role to the Administrators group under the Global scope. The group can be modified at any time by adding or removing Users from this group.

#### Viewer

This role contains the "Read" permission. This allows you to read anything within the scope that the role is applied.

**Example:** Give a User the Viewer permission inside of a SensibleAI Forecast Project Scope by setting those three items as an RSI assignment. This User would only have read permissions inside of the Project, but not write or delete permissions.

#### Editor

This role contains both the "Read" and "Write" permissions.

**Example:** Give a User the Editor permission inside of a SensibleAI Forecast Project Scope by setting those three items as an RSI assignment. This User would have read and write permissions inside of the Project, run jobs (write to the project), but not delete permissions.

#### Manager

This role contains the "Read", "Write", and "Delete" permissions. This role allows for any of these actions to be used under the scope it is applied.

**NOTE:** When creating a SensibleAl Forecast Project, this Role is automatically applied to the User that creates the project and cannot be deleted. This ensures that the creator always has the ability to manage the project.

Grant Users access by creating an RSI Assignment of any of these three roles to an Identity and that project's scope. The role can also be applied globally by assigning it to the Global scope. This would apply to all project scopes, as the project scopes are all children of the global scope.

**NOTE:** When creating a SensibleAl Forecast Project, you are given the option to assign which Identities will have Viewer, Editor, and Manager roles inside of this project.

### **Create a Role**

| 🖉 Create a Role                                                 | 000           |
|-----------------------------------------------------------------|---------------|
| 1. Add Role                                                     | C             |
| Role Details                                                    |               |
| Name                                                            |               |
| Please provide a Name for the new Role.                         |               |
| (Optional) Description                                          |               |
| Please provide a Description for the new Role.                  |               |
| (Optional) Category                                             |               |
| Please provide a Category for additional organization of Roles. |               |
|                                                                 |               |
|                                                                 |               |
|                                                                 |               |
|                                                                 |               |
|                                                                 |               |
|                                                                 |               |
|                                                                 | Submit Cancel |
|                                                                 | Carcer        |

From the Roles page:

- 1. Select the Create button.
- 2. Enter a Name, Description (Optional), and Category (Optional)
- 3. Click Submit
- 4. Follow the remaining confirmation steps until the Role is created.

**IMPORTANT:** For a role to function, assign permissions and use in an RSI Assignment.

# Permissions

For a Role to function, it must have a Permissions assigned to it.

|      |                                      |                                 |                 |                    | <br>0 0 0                        |                                                                                                    |                          |                            |  |
|------|--------------------------------------|---------------------------------|-----------------|--------------------|----------------------------------|----------------------------------------------------------------------------------------------------|--------------------------|----------------------------|--|
| Drag | p a column header and drop<br>Name T | Description                     | Creation Type T | Permission Type T  | <br>Create Lat Deset             |                                                                                                    |                          |                            |  |
|      | Admin CPU Limit                      | CPU Limit Permission            | System          | CPULimit           | -                                |                                                                                                    |                          |                            |  |
|      | Admin Job Limit                      | Job Limit Permission            | System          | JobGimit           | <br>+ Details                    |                                                                                                    |                          |                            |  |
|      | Admin Job Type                       | All Job Types Permission        | System          | JobType            | Name                             | Read                                                                                                    |                          |                            |  |
|      | Admin Memory Limit                   | Memory Limit Permission         | System          | MemoryLimit        | <br>-                            |                                                                                                    |                          |                            |  |
|      | Admin Project Limit                  | Project Limit Permission        | System          | ProjectLimit       | Description                      | Read Permission                                                                                                 |                          |                            |  |
|      | Admin Project Target Limit           | Project Target Limit Permission | System          | ProjectTargetLimit | <br>Creation Type                | System                                                                                                    |                          |                            |  |
|      | Admin Scheduled Job Limit            | Scheduled Job Limit Permission  | System          | Scheduled/obLimit  | Colonia                          | in the second second second second second second second second second second second second second second second |                          |                            |  |
|      | Admin Task Limit                     | Task Limit Permission           | System          | TaskLimit          | Canagory                         | Contract strate                                                                                                 |                          |                            |  |
|      | Admin Total Target Limit             | Total Target Limit Permission   | System          | TotalTargetLimit   |                                  |                                                                                                    |                          |                            |  |
|      | Admin Web Service Limit              | Request Limit Permission        | System          | WebServiceLimit    | <br>-                            |                                                                                                    |                          |                            |  |
|      | Delete                               | Delete Permission               | System          | Delete             | <ul> <li>Assigned Hot</li> </ul> |                                                                                                    |                          |                            |  |
| -    | Read                                 | Read Permission                 | System          | Read               | <br>Dran a column beade          | and doop it have to a                                                                                           | nown ins that column     |                            |  |
|      | Write                                | Write Permission                | System          | Write              |                                  |                                                                                                    |                          |                            |  |
|      |                                      |                                 |                 |                    | <br>Permission reame             | Permission type 1                                                                                               | Permission Description 1 | Permission Creation Type 1 |  |
|      |                                      |                                 |                 |                    | <br>Read                         | Read                                                                                                    | Read Permission          | System                     |  |
|      |                                      |                                 |                 |                    | <br>Read                         | head                                                                                                    | Read Permission          | System                     |  |
|      |                                      |                                 |                 |                    | <br>No. 4                        | ness.                                                                                                    | Read Permission          | system                     |  |
|      |                                      |                                 |                 |                    | <br>nead                         | Mead .                                                                                                    | News Permission          | system                     |  |

There are two categories of Permissions:

#### **Limit Permissions**

These limit a user from doing an action too many times. There are Project Limits, Job Limits, and Memory Limits. These types of limits are validated against all identities across groups.

**Example:** If an Identity has a project limit of 10, but is in a group with a project limit of 5, that Identity can only create 5 projects. The associated group is taken into the equation when granting access to create a new project. In order for the user to be able to create 10 projects, they would have to be taken out of any other groups or RSI Assignments with a more restricted role than 10 projects.

#### **Existential Permissions**

These are permissions that are granted differently than limits. Read, Write, Delete, and JobType permissions are all considered existential permissions. They are not validated against all identities across groups.

### **Create a Permission**

| . Add Permission > 2.0                                                                                       | Configure Permission > 3. Verify Permission                                        |  |
|----------------------------------------------------------------------------------------------------|------------------------------------------------------------------------------------|--|
| Permission                                                                                                   |                                                                                    |  |
| land                                                                                                    |                                                                                    |  |
| vame                                                                                                    |                                                                                    |  |
| 3 Concurrent Job Limit                                                                                       |                                                                                    |  |
| Optional) Description<br>This permission allows 3 concurrent<br>tesse provide a Description for the new Perm | nt jobs to run.                                                                    |  |
| Permission Type                                                                                              | Description                                                                        |  |
| Null Parameters                                                                                              | A null parameter input when no input parameters are required.                      |  |
| Job Type Permission                                                                                          | Holds a list of Job Types, or All.                                                 |  |
| Al Unit Limit Permission Creation                                                                            | Manage AI Unit spending by setting optional limits over a stationary window of tim |  |
| CPU Limit Permission                                                                                         | Percentage of CPUs that can run at once.                                           |  |
| Job Limit Permission                                                                                         | Number of jobs that can run concurrently.                                          |  |
| Memory Limit Permission                                                                                      | Total concurrent memory allocation allowed.                                        |  |
| Project Limit Permission                                                                                     | Total number of projects allowed to be created.                                    |  |
| Project Target Limit Permission                                                                              | Total number of targets allowed to be created per Sensible Machine Learning proje  |  |
| Scheduled Job Limit Creation                                                                                 | Fill out Scheduled Job Limit information.                                          |  |
| Task Limit Permission                                                                                        | Number of tasks that can run at once.                                              |  |
|                                                                                                    |                                                                                    |  |

From the Permissions page:

- 1. Select the Create button.
- 2. Enter a Name and Description (Optional),
- 3. Click Next.
- 4. Follow the remaining confirmation steps until the Permission is created.

It is recommended to name the permission to detail its function.

**Example:** Create a ProjectLimit permission that limits the number of project to 5 named "5 Project Limit".

### **Assign a Permission**

| sigi | n Permissions                |                                 |               |             |          |                           |                            |                        |      |
|------|------------------------------|---------------------------------|---------------|-------------|----------|---------------------------|----------------------------|------------------------|------|
| 3    | 8 A1                         | vailable Children               |               |             | <b>1</b> | 8                         | Assigned Children          |                        |      |
| Dra  | g a column header and drop i | it here to group by that column |               |             | Dra      | g a column header and dro | p it here to group by that | column                 |      |
|      | Permission Name              | Description <b>T</b>            | Creation Type |             |          | Permission Name           | Description T              | Creation Type <b>T</b> | т    |
|      | Admin CPU Limit              | CPU Limit Permission            | System        |             |          | Admin Web Service Limit   | Request Limit Permission   | System                 | Web5 |
|      | Admin Job Limit              | Job Limit Permission            | System        |             |          | Read                      | Read Permission            | System                 | Read |
|      | Admin Job Type               | All Job Types Permission        | System        |             |          |                           |                            |                        |      |
|      | Admin Memory Limit           | Memory Limit Permission         | System        | <b>=+</b> + |          |                           |                            |                        |      |
|      | Admin Project Limit          | Project Limit Permission        | System        |             |          |                           |                            |                        |      |
|      | Admin Project Target Limit   | Project Target Limit Permission | System        | <b>+-</b> = |          |                           |                            |                        |      |
|      | Admin Scheduled Job Limit    | Scheduled Job Limit Permission  | System        |             |          |                           |                            |                        |      |
|      | Admin Task Limit             | Task Limit Permission           | System        |             |          |                           |                            |                        |      |
|      | Admin Total Target Limit     | Total Target Limit Permission   | System        |             |          |                           |                            |                        |      |
|      | Delete                       | Delete Permission               | System        |             |          |                           |                            |                        |      |
|      |                              |                                 |               |             |          |                           |                            |                        |      |

From the Roles page:

- 1. Select a Role.
- 2. Click Permission Assignment.
- 3. Move permissions to the right side.
- 4. Click Submit.

**NOTE:** Only one Permission of each permission type can be assigned to a Role.

# **RSI** Assignments

An RSI Assignment is a Role, Scope, and Identity assignment. From the RSI Assignments page, user create, edit, delete, and view existing XAT RSI Assignments. This is what adds function to these items. To grant access, user must create RSI assignments. This assigns a specific Role to an Identity under a given scope.

| Ø Dech | board - | AIS Xperiflow Admir   | vistration Tools (X | AT)               |                                                               |                      |                                      |                         |                      | _                     | 100          | . 0 | D ×      |
|--------|---------|-----------------------|---------------------|-------------------|---------------------------------------------------------------|----------------------|--------------------------------------|-------------------------|----------------------|-----------------------|--------------|-----|----------|
| ×      | R       | ole Roles F           | Permissione         | RSI Assignm       | sente                                                         |                      |                                      |                         |                      |                       |              | С   | ħ        |
| 42     | R       | ole/Scope/Iden        | tity Assigner       | nents<br>•        |                                                               |                      |                                      |                         |                      |                       | 0            | 0   | <b>0</b> |
| R.B    | 4       | hag a column header a | nd drop it here to  | group by that col | unn                                                           |                      |                                      |                         |                      |                       |              |     |          |
| ଁ      |         | Identity Name Y       | Meetity Type T      | Rale Norse Y      | Rale Description Y                                            | Scope Name           | Scope Description                    | Meetity Creation Type T | Role Creation Type Y | Scope Creation Type 7 | Scope Type 🕈 |     |          |
| tenne  |         | System                | Utan                | Admin             | Role with administrative access that contains all permissions | Global               | Ginibal Scope                        | System                  | System               | System.               | GenericScope |     |          |
|        |         | Administrator         | User                | Admin             | Role with administrative access that contains all permissions | Global               | Global Scope                         | Curtors                 | System               | System                | GenericScope |     |          |
|        | 1.5     | Jane Smith            | User                | Viewer            | Read only                                                     | XAT - AS Development | 1 Scope for XAT in AlS Development   | 1 Custom                | System               | Custom                | AppColution  |     |          |
|        |         | John Doe              | User                | Viewor            | Read only                                                     | XAT - AS Development | 1 Scape for XAT in AlS Development 1 | 1 Custom                | System               | Custom                | applektion   |     |          |
| •      |         |                       |                     |                   |                                                               |                      |                                      |                         |                      |                       |              |     |          |
| 20     |         |                       |                     |                   |                                                               |                      |                                      |                         |                      |                       |              |     |          |

**Example:** To give the Viewer Role to a User within a Project scope, create an RSI Assignment with the Viewer Role, the chosen User, and a Project scope. To give a User the Viewer Role across all scopes, create an RSI Assignment with the Viewer Role, the chosen User, and the Global scope. This gives Viewer access to all Projects because all projects live within the Global scope.

### **Create an RSI Assignment**

From the RSI Assignments page:

- 1. Select the **Create** button.
- 2. Select a Role, Identity, and Scope.

# Scope

Think of a Scope as the "where" within the who (Identity), what (Role), and where of a complete RSI Assignment access control. It defines the boundaries for which access is granted or where the specific policies (granted to Roles) are applied. A Scope can be an application, file, project, and more. For more information, see Scope Types.

By default, XAT includes a global scope, under which all RSI assignments can be made. This is the most popular way to create access controls. Scopes can also have a parent/child relationship. Creating custom scopes and assigning these relations can give finer control within an environment.

**NOTE:** When creating a custom scope, it is best to assign it as a child to the global scope.

# **Scope Types**

The OneStream Scope Types have varying attributes each that can be combined with parentchild hierarchical assignment.

#### **Generic Scope**

A broad, or flexible, Scope that is not tied to any specific resource type. It is used to define boundaries for a variety of contexts, such as group configurations or operations that apply to multiple types of objects or resources.

#### **Project Scope**

This Scope controls access to a specific SensibleAl Forecast project and contains a project ID which is unique to each individual project. When a SensibleAl Forecast project is created, a Project Scope is automatically created. Additionally, a Manager role (read, write and delete) is given to the identity who created the project. This can be found in the RSI Assignments page. The Project Scope name will contain the project name. This scope will be deleted when the project is deleted.

**NOTE:** To grant viewer access to a specific project, find the project scope and create an RSI assignment with the Viewer role, the identity in question, and the project scope in question.

**IMPORTANT:** The following scopes are created by the AI Services applications themselves. Do not modify them in XAT under any circumstances

#### Application (App Scope) Scope

This Scope controls access to specific Applications.

#### App Solution Scope

This Scope contains attributes for controlling access to both an Application and Scope within a single Scope.

#### **Solution Scope**

This Scope contains access for a single solution.

|                                                                                                    | a                                                                                                    |                                                                                                    |
|----------------------------------------------------------------------------------------------------|----------------------------------------------------------------------------------------------------|----------------------------------------------------------------------------------------------------|
| Add Scope 2                                                                                                    | 2. Configure Scope > 3. Verify                                                                                                    | y Scope                                                                                                    |
| cope Details                                                                                                    |                                                                                                    |                                                                                                    |
| ame                                                                                                    |                                                                                                    |                                                                                                    |
|                                                                                                    |                                                                                                    |                                                                                                    |
| use provide a Name for th                                                                                                    | te new Scope.                                                                                                    |                                                                                                    |
| ptional) Descriptio                                                                                                    | n                                                                                                    |                                                                                                    |
| ase provide a Description                                                                                                    | for the new Scope.                                                                                                    |                                                                                                    |
| ntional Category                                                                                                    |                                                                                                    |                                                                                                    |
| ptional) Category                                                                                                    |                                                                                                    |                                                                                                    |
|                                                                                                    |                                                                                                    |                                                                                                    |
| ease provide a Category %                                                                                                    | r additional organization of Scopes.                                                                                                    |                                                                                                    |
| see provide a Category fo                                                                                                    | r additional organization of Scopes.                                                                                                    | т                                                                                                    |
| ase provide a Category to<br>Scope Type T<br>App Scope                                                                                                    | e additional organization of Scopes. Description Scope of an application.                                                                                                    | T                                                                                                    |
| App Solution Scope                                                                                                    | r additional organization of Scopes.<br>Description<br>Scope of an application.<br>Scope of an app and solution combination.                                                                                                    |                                                                                                    |
| App Solution Scope                                                                                                    | r additional organization of Scopes.<br>Description<br>Scope of an application.<br>Scope of an app and solution combination.<br>Generic scope that has no extra attributes.                                                                                               |                                                                                                    |
| see provide a Category fo<br>Scope Type T<br>App Scope<br>Upp Solution Scope<br>Generic Scope<br>Project Scope                                             | r additional organization of Scopes.<br>Description<br>Scope of an application.<br>Scope of an app and solution combination.<br>Generic scope that has no extra attributes.<br>Scope of a Sensible Machine Learning Proje                                                 | Image: Text of the second second seco |
| Scope Type T<br>App Scope<br>App Solution Scope<br>Generic Scope<br>Project Scope<br>Solution Scope                                                        | r additional organization of Scopes.                                                                                                    | Image: Constraint of the second second se    |
| Asso provide a Category fo<br>Scope Type T<br>App Scope<br>App Scope<br>Seneric Scope<br>Project Scope<br>Solution Scope<br>base sulect a Scope Type       | v additional organization of licopee.<br>Description<br>Scope of an application.<br>Scope of an app and solution combination.<br>Generic scope that has no extra attributes.<br>Scope of a Sensible Machine Learning Proji<br>Scope of a solution.<br>Ition the grid wex. | Image: Constraint of the second second se    |
| see provide a Category IX<br>Scope Type T<br>App Scope<br>pp Solution Scope<br>Seneric Scope<br>troject Scope<br>toution Scope<br>team infect a Scope Type | v additional organization of ticopes.<br>Description<br>Scope of an application.<br>Scope of an app and solution combination.<br>Generic scope that has no extra attributes.<br>Scope of a Sensible Machine Learning Proje<br>Scope of a solution.<br>Itom the grst view. | Image: Constraint of the second second se    |
| see provide a Category &<br>Scope Type T<br>App Scope<br>App Solution Scope<br>Beneric Scope<br>Project Scope<br>Isolution Scope<br>Isolation Scope Type   | e additional organization of Bioppes.<br>Description<br>Scope of an application.<br>Scope of an app and solution combination.<br>Generic scope that has no extra attributes.<br>Scope of a Sensible Machine Learning Proj<br>Scope of a solution.<br>Itom the grid view.  | T       L       ect                                                                                                    |

### Scopes

On the Scopes page, users can view, create, edit, delete, and assign Scopes. OneStream provided Scopes are System Creation Types and User/Administator created are custom. For single selections, users can expand views below to see Details, Assigned Scopes, and RSI Assignments.

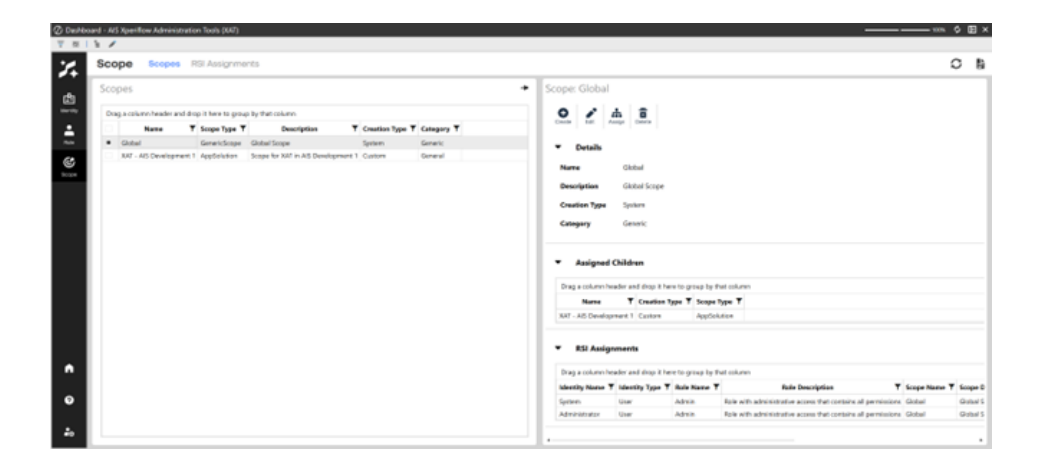

### **RSI Assignments**

View RSI Assignments and filter by Scope Creation Type.

| × /                  |                       |                |                                                              |        |                    |       |                                    |                              |                      |                           |               |   |
|----------------------|-----------------------|----------------|--------------------------------------------------------------|--------|--------------------|-------|------------------------------------|------------------------------|----------------------|---------------------------|---------------|---|
| Scope 5000           | ns RSI Assign         | ments          |                                                              |        |                    |       |                                    |                              |                      |                           |               |   |
| Role/Scope/Ider      | ntity Assignm         | ents<br>•]     |                                                              |        |                    |       |                                    |                              |                      |                           |               | 0 |
| Diag a column header | and shop it have to p | map by the col | Laman.                                                       |        |                    |       |                                    |                              |                      |                           |               |   |
| Industrity Manuel 7  | Indensity Tape T      | Bala States 7  | Rule Description T                                           |        | Surger Name        |       | Sumpt Description T                | Manufilly Constitute Taper T | Bala Counting Type 7 | Sumper Constitute Type: 7 | Score Sport 7 |   |
| Surgers .            | 1. Tomate             | Admin          | Pole with administrative poless that contains of permissions |        |                    | -     | initial Scope                      | Surgers .                    | Systems              | Spectrum.                 | Generationpe  |   |
| Advantation          | 1,00mm                | Admin          | Role with administrative access that contains of permissions | -      | and a              | -     | Status Scrape                      | Custom                       | Symmetry             | Spectrum.                 | Generationpe  |   |
| Contract Streams     | Unar                  | Variation      | Final only                                                   | NAT    | - Arth Development | 1.00  | imperfor 847 in All Development 1  | Custores                     | Taxabar III          | Custors                   | Applications  |   |
| Autor Dee            | 1/her                 | Variation      | Pleased contry                                               | IN ALT | - AND Descriptions | 1. 24 | come for AAT in ART Convelopment 1 | Custore                      | Taxable m.           | Custors                   | Application   |   |
|                      |                       |                |                                                              |        |                    |       |                                    |                              |                      |                           |               |   |
|                      |                       |                |                                                              |        |                    |       |                                    |                              |                      |                           |               |   |

# **Version Management**

The Version Management section of XAT allows for an administrator to easily view a snapshot of what the current versions of AI Services solutions are installed, as well as, their compatibility with each dependency installed on the environment. Below are further details on how to effectively use this page.

| O Dealth  | ind<br>V                | - AS Xperflow Administration Tools (XX7) |                                            |                            |                                         | m 0                   | 19 × |
|-----------|-------------------------|------------------------------------------|--------------------------------------------|----------------------------|-----------------------------------------|-----------------------|------|
| ×         | v                       | Versions Version Management              |                                            |                            |                                         | 0                     | Б    |
| P         | In                      | stalled Dependencies                     |                                            |                            |                                         | Calor Themes: Oxfault | •    |
| where the | Xperiflow Indukt 17/400 |                                          |                                            |                            |                                         |                       |      |
|           | [                       | Xperiflow Business Rules (XBR)           | Installed: XIII 97208-39544.0.0-97408-3855 |                            |                                         |                       |      |
|           | In                      | stalled Solutions                        |                                            |                            |                                         |                       | -    |
|           |                         | Data Manipulator (DMA)                   | Installed: (NEA-57130-XPV-600-97930        | Minimum Xperiflows X794600 | Required XBR: 231-94200 319-4410-94508  | Compatible            | •    |
|           |                         | SensibleAl Forecast (FOR)                | Installed: FOR SHID XPT-4.03 PV900         | Minimum XperHose 309-400   | Required XBR: XBR 04200 XPV+LO PVKH     | Compatible            | •    |
|           |                         | Xperiflow Administration Tools (XAT)     | Installed: 200 59220 879-4330 79500        | Minimum Xperiflow: XPv450  | Required XBR: 3311 (V200 379-4110 PV901 | Compatible            |      |
|           |                         | Xperiflow Cloud Tools (XCT)              | Installed: XCT-0/210-P/000                 | Minimum Xperiflow: X01/400 | Ninimurs XIP; 330-9/008-395-410-P/908   | Compatible            |      |
|           |                         |                                          |                                            |                            |                                         |                       |      |
| •         |                         |                                          |                                            |                            |                                         |                       |      |
| 0         |                         |                                          |                                            |                            |                                         |                       |      |
| 2.        |                         |                                          |                                            |                            |                                         |                       |      |

# **Installed Dependencies**

The "Installed Dependencies" section, displays the current versions of each dependency installed on the AI Services environment. Upon set up an AIS environment, there are the following dependencies installed:

- Xperiflow: The machine learning engine used throughout all of the AI Services solutions.
- **Xperiflow Business Rules (XBR)**: Shared library of functions used to interface with the Xperiflow Engine.

# **Installed Solutions**

The "Installed Solutions" section, displays the current versions of each AI Services solution. Each installed solution displays the following:

- **Installed**: The installed version of the solution.
- **Minimum Xperiflow**: The minimum version of Xperiflow that is required for the currently installed version of the solution to be able to run.
- **Required/Minimum XBR**: The minimum or required version of XBR for the currently installed version of the solution to be able to run.
- **Compatibility Label**: An indicator of whether or not the currently installed version of the solution is compatible with the dependencies listed in the "Installed Dependencies" section. Below are the options that will display for this label:
  - Compatible: All of the required or minimum dependencies are installed for this solution.
  - Not Compatible: One or multiple of the required or minimum dependencies are not installed for this solution.

**NOTE:** Each solution card will be color coded base on if it is "Compatible" (Green) or "Not Compatible" (Red). There is also the ability to update the Color Theme of the page for users that may need different colors than green and red.

# Help and Miscellaneous Information

# **Display Settings**

OneStream Solutions frequently require the display of multiple data elements for proper data entry and analysis. Therefore, the recommended screen resolution is a minimum of 1920 x 1080 for optimal rendering of forms and reports.

Additionally, OneStream recommends that you adjust the Windows System Display text setting to 100% and do not apply any Custom Scaling options.

# **Package Contents and Naming Conventions**

The package file name contains multiple identifiers that correspond with the platform. Renaming any of the elements contained in a package is discouraged in order to preserve the integrity of the naming conventions.

| ldentifier | Description                                       |
|------------|---------------------------------------------------|
| ХАТ        | Solution ID                                       |
| PV9.0.0    | Minimum Platform version required to run solution |

Example Package Name: XAT\_PV9.0.0\_SV221\_PackageContents.zip

| ldentifier      | Description      |
|-----------------|------------------|
| SV221           | Solution version |
| PackageContents | File name        |

# OneStream Solution Modification Considerations

A considerations regarding the modification of OneStream Solutions:

- Major changes to business rules or custom tables within a OneStream Solution will not be supported through normal channels as the resulting solution is significantly different from the core solution.
- If changes are made to any dashboard object or business rule, consider renaming it or copying it to a new object. If an upgrade is applied to the OneStream Solution, this could overlay and wipe out the changes. This also applies when updating any of the standard reports and dashboards.
- If modifications are made to a OneStream Solution, upgrading to later versions could be more complex. Changes such as changing a logo or colors on a dashboard do not impact upgrades significantly. Making changes to the custom database tables and business rules, which should be avoided, could increase upgrade complexity.